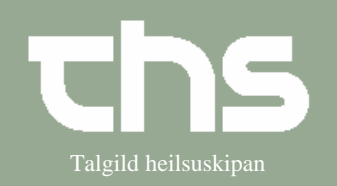

| STEP                                                                                                    | FORKLARING                                                                                                    | SKÆRMBILLEDE                                                                                                    |  |  |  |  |  |  |
|----------------------------------------------------------------------------------------------------|----------------------------------------------------------------------------------------------------|----------------------------------------------------------------------------------------------------|--|--|--|--|--|--|
| Alle patienter, som har et bookinggrundlag, skal bookes fra Bookinggrundlag eller Planlagte aktiviteter                                                                                                    |                                                                                                    |                                                                                                    |  |  |  |  |  |  |
| Find patient                                                                                                    | Skriv fødselsdag í første felt og tryk <i>Find</i> eller enter.                                                                                    | Arkiv Patient Oversigter Henni<br>Eind Ryd 010170                                                                                                    |  |  |  |  |  |  |
| Kalender                                                                                                    | Vælg Booking og Kalender                                                                                                    | Booking       Rekvisition og svar       I         Kalender       Ctrl-K         Kalendergrupper       Planlagte aktiviteter         Planlagte aktiviteter       Ctrl-P         Bookinggrundlag       Ctrl-G |  |  |  |  |  |  |
| Kalender                                                                                                    | Åbn vedkommende kalender. Du<br>kan vælge dato og vælge tidspunkt i<br>kalenderen.                                                                 | Kalender                                                                                                    |  |  |  |  |  |  |
|                                                                                                    | Højreklik og vælg <i>Book</i>                                                                                                    | 14:00<br>Book Ctrl-B<br>Fribooking Ctrl+Shift-B<br>Seriebooking<br>Forelabig booking<br>Skemalæanino                                                                                                    |  |  |  |  |  |  |
|                                                                                                    | Udfyld <i>Book eller ombook aktivitet</i> i fanebladet <i>Ny</i> .                                                                                 | Book eller ombook aktivitet:           Ny         Planlagte og bookede                                                                                                    |  |  |  |  |  |  |
| <ul> <li>Vælg Henvisning, Med. Ansvarlig enhed, Behandlende enhed, Aktivitet, Kontakttype, evt.<br/>Indkaldelse, evt. Indkaldelsesmåde og evt. Fri tekst til valgt indkaldelse</li> <li>Skriv Bookinginformation og evt. Kontaktregistreringsinformation</li> <li>Gem/Book</li> </ul> |                                                                                                    |                                                                                                    |  |  |  |  |  |  |
| Henvisning:*<br>Dato 2015-02-13 - Type Henvisning Forleb Dialysa<br>Med.ansvarlig enhed*:<br>Hemodialysan - LS<br>Akigelessärsag:<br>Bookinginformation:<br>Bookinginformation sæst aftur m.a. í kalenderanum og í Planlagte<br>aktiviteter                                           |                                                                                                    |                                                                                                    |  |  |  |  |  |  |
| Behandlende enhed.*<br>Hemodialysan - LS                                                                                                    | indlande enhed.*<br>iodialysan - LS                                                                                                    |                                                                                                    |  |  |  |  |  |  |
| Aktivitet* Kontaktype<br>Hemodialysa Ambulant<br>Besegstype:<br>(Ingen) Akut Ja O t<br>Indkaldelsesmåde: Indkaldelse:<br>Bióðroyndir Y                                                                                                    | Sæst aftur í Kontaktregistrering, tá ið sjúklingurin metir inn og<br>kontaktregistrerast<br>Fri tekst til valgt indkaldelse: Særskilt information: |                                                                                                    |  |  |  |  |  |  |
| Bookingtid<br>Ret tid Start 14:00 -                                                                                                    | Slut 16:00 -                                                                                                    |                                                                                                    |  |  |  |  |  |  |

## Huskeseddel

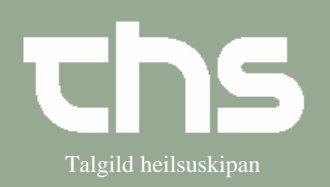

Booking i kalender

• Er patientens aktivitet allerede planlagt, findes denne aktivitet under fanebladet *Planlagte og bookede*.

|                 | Ny Planlagte og bookede |                       |                             |                                                |          |  |  |
|-----------------|-------------------------|-----------------------|-----------------------------|------------------------------------------------|----------|--|--|
| BG              | Registreret             | Notifikation/ Booking | Aktivitet                   | Behandlende enhed                              | Status   |  |  |
|                 | 09-09-2008 10:57        | 18-09-2008 13:00      | Ø - 0101 - Viðtala 15 min   | Kommunulæknaviðtala 2, Runavík                 | Booket   |  |  |
| 2               | 05-12-2008 13:35        | 05-12-2008 13:00      | Ø - 0101 - Viðtala 10 min   | Kommunulæknaviðtala 3, Runavík (f. Skála)      | Booket   |  |  |
|                 | 19-12-2008 12:07        | 19-12-2008 13:15      | Viðtala                     | Kommunulæknaviðtala 3, Runavík (f. Skála)      | Booket   |  |  |
|                 | 11-02-2009 00:00        | 11-02-2009 08:00      | Nýggjur diabetikari         | Endokrinologiskt og diabetes ambulatorium - LS | Booket   |  |  |
|                 | 11-09-2010 10:58        | 08-09-2010 09:30      | Ø - 0101 - Viðtala 15 min   | Læknaviðtalan í Fuglafirði                     | Booket   |  |  |
|                 | 11-09-2010 10:36        | 10-09-2010 14:45      | Ø - 0101 - Viðtala 15 min   | Læknaviðtalan í Fuglafirði                     | Booket   |  |  |
| ,               | 11-09-2010 00:00        | 11-09-2010 15:00      | Viðtala 10 min              | Skurð ambulatorium - SS                        | Booket   |  |  |
| 1               | 20-04-2015 14:18        | 22-04-2015 08:30      | 1. kostsamrøða              | Dietistar í primera økinum                     | Booket   |  |  |
| )               | 12-11-2015 14:36        | 11-11-2015 14:00      | Viðtala                     | Infektiónsmedisinsk ambulatorium - LS          | Booket   |  |  |
| 0               | 30-07-2016 12:26        | 30-07-2016 17:00      | 0101 - A Kons. A-vakt 16-22 | Kommunulæknavaktin                             | Booket   |  |  |
| 1               | 05-04-2018 10:04        | 22-05-2018 10:00      | Viðtala                     | Hjartarehabilitering - LS                      | Booket   |  |  |
| 12              | 24-03-2010 10:28        | 24-03-2010            | CTD-verkætlan               | Medisinskt ambulatorium - LS                   | Planlagt |  |  |
| 3               | 23-09-2010 00:00        | 23-09-2010            | Skurðviðgerð                | Skurðgongin A (OP) - SS                        | Planlagt |  |  |
| 4               | 23-09-2010 00:00        | 23-09-2010            | Skurðviðgerð                | Skurðgongin A (OP) - SS                        | Planlagt |  |  |
| 15              | 05-04-2018 00:00        | 05-04-2018            | Viðtala                     | Hjartarehabilitering - LS                      | Planlagt |  |  |
|                 |                         |                       |                             |                                                |          |  |  |
|                 |                         |                       |                             |                                                |          |  |  |
| ▲<br>Informa    | ation kontakt           |                       | 101                         |                                                |          |  |  |
| Informa Booking | ation kontakt           |                       | IIII                        |                                                |          |  |  |

• Vælg den planlagde aktivitet som skal bookes og vælg *Book*.

| Ret tid | Hvis tidspunktet for den planlagte |             |              |
|---------|------------------------------------|-------------|--------------|
|         | aktivitet skal ændres.             | Bookingtid  |              |
|         | Sæt flueben i <i>Ret tid</i>       | Ret tid     |              |
|         |                                    |             |              |
|         | Ændr Start eller Slut              | Start 14:30 | Slut 16:00 + |
|         |                                    |             |              |
|         |                                    |             |              |
|         |                                    |             |              |
|         |                                    |             |              |
|         |                                    |             |              |

## Huskeseddel

## Booking i kalender

| <ul> <li>Du kan vælge at søge tider med kikkerten</li> <li>I venstre side vælges <i>Behandlende enhed</i>, <i>Aktivitet</i>, evt. <i>Fr.o.m dato</i>, <i>T.o.m dato</i>, evt. fjerne flueben fra <i>Ugedage</i> (hvis du ikke ønsker tider bestemte ugedage)</li> <li>Vælg <i>Søg</i>.</li> <li>Ledige tider ses nedenfor.</li> <li>Marker en tid, som nu ses i kalenderen. Dobbeltklik på valgt linje i kalenderen og <i>Book eller ombook aktivitet</i> åbner sig. (se ovenfor)</li> </ul> |                      |  |  |  |  |  |
|----------------------------------------------------------------------------------------------------|----------------------|--|--|--|--|--|
| C Kalender                                                                                                    |                      |  |  |  |  |  |
| 10-04-2018 ≑ 🛅 🏘 📖 🛷 📢 Idag                                                                                                    | 1) 7) 1 5 7 31 Q Q + |  |  |  |  |  |
| tirsdag u15                                                                                                    |                      |  |  |  |  |  |
| Hjartarenabilitering - LS                                                                                                    | Viotaia              |  |  |  |  |  |
| Søg ikke skemalagte tider                                                                                                    | ti 100418 Viðtala    |  |  |  |  |  |
| Søg ledige tider, der kan bookes                                                                                                    | 08:00                |  |  |  |  |  |
| Søgekriterier                                                                                                    |                      |  |  |  |  |  |
| Ressou Hjartarehabilitering                                                                                                    | 00.00                |  |  |  |  |  |
| Behandlende en Hjartarehabilitering - LS                                                                                                    | 09:00                |  |  |  |  |  |
| Aktiv (Alle)                                                                                                    |                      |  |  |  |  |  |
| Fr.o.m.d., 05-04-2018 🜩 🛅                                                                                                    | 10:00                |  |  |  |  |  |
| Tomd 05.05.2019                                                                                                    |                      |  |  |  |  |  |
| 1.0.m d                                                                                                    |                      |  |  |  |  |  |
| Fr.o.m 08:00 +                                                                                                    |                      |  |  |  |  |  |
| T.o.m 23:59 +                                                                                                    |                      |  |  |  |  |  |
|                                                                                                    |                      |  |  |  |  |  |
|                                                                                                    | 12:00                |  |  |  |  |  |
|                                                                                                    |                      |  |  |  |  |  |
| ma ti on to fr lø sø                                                                                                    |                      |  |  |  |  |  |
|                                                                                                    | 13:00                |  |  |  |  |  |
| Ugedage                                                                                                    |                      |  |  |  |  |  |
| Ryd Søg                                                                                                    |                      |  |  |  |  |  |
|                                                                                                    | 14:00                |  |  |  |  |  |
| Foreslaede tider                                                                                                    |                      |  |  |  |  |  |
| Dato Start Slut Ansvarlig kliniker                                                                                                    |                      |  |  |  |  |  |
| 10-04-2 09:00 10:00                                                                                                    | 15:00                |  |  |  |  |  |
| 10-04-2 10:00 11:00                                                                                                    |                      |  |  |  |  |  |
| 10-04-2 11:00 12:00                                                                                                    |                      |  |  |  |  |  |
| 10-04-2 13:00 14:00                                                                                                    | 16:00                |  |  |  |  |  |
| 10-04-2 14:00 15:00                                                                                                    |                      |  |  |  |  |  |
|                                                                                                    |                      |  |  |  |  |  |
|                                                                                                    |                      |  |  |  |  |  |
|                                                                                                    |                      |  |  |  |  |  |

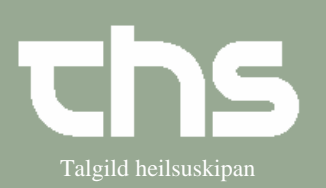